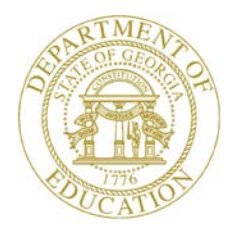

Dr. John D. Barge, State School Superintendent "Making Education Work for All Georgians"

GEORGIA DEPARTMENT OF EDUCATION OFFICE OF THE STATE SUPERINTENDENT OF SCHOOLS TWIN TOWERS EAST ATLANTA, GA 30034-5001

TELEPHONE: (800) 869 - 1011

FAX: (404) 651-5006

http://www.gadoe.org/

#### MEMORANDUM

**TO:** PCGenesis System Administrators

**FROM:** Steven Roache, Senior Information Systems Manager

#### SUBJECT: Release 13.04.00 – Calendar Year 2013 Year-End Closing Procedures / Miscellaneous Updates / Installation Instructions

This document contains the PCGenesis software release overview and installation instructions for *Release 13.04.00*.

PCGenesis supporting documentation is provided at:

http://www.gadoe.org/Technology-Services/PCGenesis/Pages/default.aspx

**December, 2013 Payroll Completion Instructions** 

Install this release <u>after</u> completing the December 2013 payroll(s). Install this release <u>before</u> executing F4 – Calculate Payroll and Update YTD for the January 2014 payroll.

#### Contents

| Section A: Overview of Release                                                                     | 3        |
|----------------------------------------------------------------------------------------------------|----------|
| A1. PCGenesis System Enhancements                                                                  | 3        |
| A1.1. New Features for the Microsoft® Word Print Queue<br>A1.2. Update File Reorganization Screens | 3        |
| A2. Payroll System                                                                                 | 7        |
| <ul> <li>A2.1. 2014 FICA Updates</li></ul>                                                         |          |
| A3. Financial Accounting and Reporting (FAR) System                                                |          |
| A3.1. 1099-MISC - New Amount Code 9 for Foreign Tax                                                | 14<br>15 |
| A4. Personnel System                                                                               | 16       |
| A4.1. Leave Advance for New Enhanced Substitute Pay and Employee Leave System                      | 16       |
| Section B: Installation Instructions for Release 13.04.00 Software                                 | 17       |
| B1. Perform a PCGenesis Full Backup                                                                | 17       |
| B2. Install PCGenesis Release 13.04.00                                                             | 18       |
| B3. Verify Release 13.04.00 Was Successfully Installed                                             | 23       |
| B4. Perform a PCGenesis Full Backup after Release 13.04.00 is Installed                            | 24       |
| Section C: After PCGenesis Release 13.04.00 Has Been Installed                                     | 25       |
| C1. Calendar Year 2013 Year-End Closing Procedures Checklist                                       | 25       |

## Section A: Overview of Release

#### A1. PCGenesis System Enhancements

#### A1.1. New Features for the Microsoft® Word Print Queue

A new feature has been added to the *PCGenesis Microsoft*® *Word Print Queue* (accessed via the button from any PCGenesis menu).

|   | 🔲 Q | WORD | Sele      | ct File to I | Print in M             | ISWORD         |         |              |        |                |        |         |            | IX |
|---|-----|------|-----------|--------------|------------------------|----------------|---------|--------------|--------|----------------|--------|---------|------------|----|
|   |     |      |           | _            |                        |                |         |              |        |                |        | Q       | WORD       |    |
|   |     | Sele | ct Printe | er Se        | elected P              | rinter:        | \\print | server\22    | 75-HPL | J4300d         | tn     |         |            |    |
| 6 | Sel | Rec  | User      | File         |                        |                |         |              | s      | ize            | Time   | Date    |            |    |
|   | E   | 001  | PCW       | C:\SECO      | ND\#PC                 | WPRTY          | CATR    | 0002         |        | 658            | 13:50  | 11/25/2 | 013        |    |
|   |     | 002  | PCW       |              | ND\#PC                 | WPRTY          |         | 0001<br>1000 |        | 766<br>659     | 14:21  | 11/14/2 | 013        |    |
|   |     | 003  | PCW       | C:\SECC      | IND\#PC                | WPRTY          |         | 0006         |        | 000            | 11:24  | 11/14/2 | 013        |    |
|   |     | 005  | PCW       | C:\SECO      | ND\#PC                 | WPRT           | PRNT    | 0005         |        |                | 11:23  | 11/14/2 | 013        |    |
|   |     | 006  | PCW       |              | ND\#PC                 | WPRT           | PRNT    | 0004         |        | 73 K           | 11:21  | 11/14/2 | 013        |    |
|   |     | 007  | PCW       | C:\SECC      | IND\#PC                | WPRTY          | PRNT    | 0003         |        | 22 K<br>1 K    | 08:50  | 11/14/2 | 013<br>013 |    |
|   |     | 009  | PCW       | C:\SECC      | ND\#PC                 | WPRT           | CPIRO   | 003          |        | 165 K          | 13:57  | 10/10/2 | 013        |    |
|   |     | 010  | PCW       | C:\SECO      | ND\#PO                 | WPRT           | CPIRO   | 002          |        | 165 K          | 13:55  | 10/10/2 | 013        |    |
|   | H   | 011  | PCW       | C-\SECC      | IND\#P(                | WPRIV          | PRNT    | 0002<br>NNN1 |        | 30 K<br>395    | 13:53  | 10/10/2 | 013<br>013 |    |
|   |     | 013  | PCW       | C:\SECC      | ND\#PC                 | WPRT           | PRNT    | 0000         |        | Зĸ             | 13:52  | 10/10/2 | 013        |    |
|   |     | 014  | PCW       | C:\SECO      | ND\#PO                 | WPRT           | CPIRO   | 000          |        | 159 K          | 13:50  | 10/10/2 | 013        |    |
|   | H   | 015  | PCW       | C-\SECC      | IND\#PU                | WPRIN<br>WPRIN | SSAL    | JUUU<br>1001 | .      | 79 K<br>1168 K | 12:58  | 10/10/2 | 013<br>013 |    |
|   |     | 017  | PCW       | C:\SECC      | ND\#PC                 | WPRT           | SSAL    | 000          | ·      | 1127 K         | 14:39  | 10/09/2 | 013        |    |
|   |     | 018  | PCW       | C:\SECC      | ND\#PO                 | WPRTY          | LVAD    | 0000         |        | 74 K           | 13:08  | 10/09/2 | 013        |    |
|   |     | 019  | PCW       | L:\SECU      | JND\#PU<br>of liet *** | WPRIV          | LVERI   | JUUU         |        | 610            | 13:04  | 10/09/2 | 013        |    |
|   |     |      |           |              | or not                 |                |         |              |        |                |        |         |            |    |
|   |     |      |           |              |                        |                |         |              |        |                |        |         |            |    |
|   |     |      |           |              |                        |                |         |              |        |                |        |         |            |    |
|   |     |      |           |              |                        |                |         |              |        |                |        |         |            |    |
|   |     |      |           |              |                        |                |         |              |        |                |        |         |            |    |
|   |     |      |           |              |                        |                |         |              |        |                |        |         |            |    |
|   |     |      |           |              |                        |                |         |              |        |                |        |         |            |    |
|   |     |      |           |              |                        |                |         |              |        |                |        |         |            |    |
|   |     |      |           |              |                        |                |         |              |        |                |        |         |            |    |
|   | *   | Ope  | en MS₩    | ord          | Brow                   | se             |         | User         |        | So             | rt     | R       | efresh     |    |
|   |     | P    | rint_C au |              | • MSV                  | Mord           | œ       | PCW          |        | • Ne           | west   | ۲       | Manual     |    |
|   |     |      |           | <u> </u>     | O Prin                 | t-Save         | Ö       | SPL          |        | O Old          | lest   | 0       | Automati   | с  |
|   | *   | Pri  | int-Dele  | te           | 🔆 Lab                  | el             | 0       | All          |        | 🔘 File         | e name |         |            |    |
|   |     |      |           | _            | O 3rd                  | Party          |         |              |        |                |        |         |            |    |
|   |     |      | Labels    |              |                        |                |         |              |        |                |        |         |            |    |
|   |     | 3    | rd Part   | ,            | Delete                 | File(s)        | S       | ave User     | Option | s              |        | F       | xit        |    |
|   |     |      |           |              |                        |                | _       |              |        |                |        |         |            |    |
|   | *   | Sele | ct Box    | kes for      | Multi                  | ple Fi         | 1e O    | ption        | >      |                |        | 13.     | 04.00      |    |
|   |     |      |           |              |                        |                |         |              |        |                |        |         |            |    |

The new feature allows multiple print files to be processed from the print queue at the same time. Four buttons work in conjunction with the *Sel* (Select) check box. The *Open MSWORD* button (**Open MSWord**), the *Print-Save* button (**Print-Save**), the *Print-Delete* button (**Print-Delete**), and the *Delete Files(s)* button (**Delete File(s)**) will allow multiple files to be processed at the same time.

> Georgia Department of Education Dr. John D. Barge, State School Superintendent December 23, 2013 • 7:34 AM • Page 3 of 26 All Rights Reserved.

To select a print file or files for deletion or printing, the check box  $\Box$  to the left of the print file(s) must be selected. When selected, the check box displays a check ( $\Box$ ) to identify the print file's selection for up to 29 print files. The multiple file selection feature is not available when there are more than 29 print files.

Other recent new features include:

- The *Open MSWORD* button (\* **Open MSWord**) allows the user to view the document(s) in Microsoft® Word. (The asterisk indicates this function works with the multiple-select feature.)
- The *Print-Save* button (\* **Print-Save**) allows the user to print the document(s) and then save the document(s) in the queue. (The asterisk indicates this function works with the multiple-select feature.)
- The *Print-Delete* button (\* **Print-Delete**) allows the user to print the document(s) and then delete from the queue. (The asterisk indicates this function works with the multiple-select feature.)
- The *Delete File(s)* button (**Delete File(s)**) allows the user to delete the document(s) from the queue. (The asterisk indicates this function works with the multiple-select feature.)
- The 3<sup>rd</sup> Party button ( **3rd Party**) allows the user to print the document for use by a 3<sup>rd</sup> party without any PCL (printer control language) codes.
- The *Labels* button ( Labels ) allows the user to print mailing labels using the *QWord* process on AVERY 5162 label stock.

The *PCGenesis Microsoft*® *Word Print Queue* is a powerful feature which allows users to quickly display and view PCGenesis reports in a readable format in Microsoft® Word. For users who have not implemented the *PCGenesis Word Print Queue*, Microsoft® Word macros must be installed on each user's individual computer. In order to access the instructions necessary for installing the Microsoft® Word macros, users may access the following link or call the PCGenesis Help Desk for instructions:

http://www.gadoe.org/Technology-Services/PCGenesis/Documents/A1\_QWordMacro2010.pdf

#### A1.2. Update File Reorganization Screens

The *File Reorganization* screens have been updated on the *Financial Accounting & Reporting* main menu (F1, F20), the *Payroll System* main menu (F2, F20), the *Personnel System* main menu (F3, F20), and the *Certified/Classified Personnel Information System* main menu (F4, F20).

The reorganization functions have been updated to allow all appropriate PCGenesis files to be reorganized. Obsolete files have been removed from the reorganization screens, and new files have been added.

The Financial Accounting & Reporting File Reorganization screen (F1, F20) is shown below:

Georgia Department of Education Dr. John D. Barge, State School Superintendent December 23, 2013 • 7:34 AM • Page 4 of 26 All Rights Reserved.

|     | PCG Dist=  | 8991   | Rel=13 | 3.04.00 | 12/17      | /2013   | PCW 0  | 01 SV | C:\DEV | SYS C | :\SECON | )    | ١      | WHITE  |          |            |      | _ 8 × |
|-----|------------|--------|--------|---------|------------|---------|--------|-------|--------|-------|---------|------|--------|--------|----------|------------|------|-------|
|     |            |        |        |         |            |         | Finan  | cial  | Filo   | Roord | anizat  | ion  |        |        |          |            | FARR | EORG  |
|     |            |        |        |         |            |         | i tuan | CIAL  | 1116   | neorg | anizau  | .101 |        |        |          |            |      |       |
|     | Fkey       | ) File | e      | Des     | cript      | ion     |        |       |        |       | Fkey    | Fil  | e      | Des    | cript:   | ion        |      |       |
|     | F1         | ACCI   | DUNT   | Bud     | get Ma     | ster    |        |       |        |       | _F17    | JEM  | ASTER  | I JE I | Master F | ile        |      |       |
|     | F2         | ACCI   | DUNTE  | i Gen   | eral Le    | dger    |        |       |        |       | F18     | MAN  | NUALS  | Mar    | nual Che | cks        |      |       |
|     | _F3        | ACCI   | DUNTF  | Rev     | enue M     | laster  |        |       |        |       | F19     | NAM  | Æ      | Acc    | ount Ma  | ster       |      |       |
|     | F4         | ASSI   | ET     | Сар     | ital Ass   | et File |        |       |        |       | F20     | PO   |        | Pur    | chase O  | rder File  |      |       |
|     | _F5        | AUD    | IT     | Aud     | it File    |         |        |       |        |       | F21     | POF  | PRINT  | Pur    | chase O  | rder Print | File |       |
|     | F6         | BAN    | ĸ      | Ban     | k File     |         |        |       |        |       | F22     | REC  | EIPT   | Rec    | eipts    |            |      |       |
|     | _F7        | BAN    | KMICR  | MIC     | R File     |         |        |       |        |       | F23     | REC  | EIVE   | Rec    | eivable: | : (A/R)    |      |       |
|     | F8         | CHE    | KMSTF  | Che     | ck Mas     | ter     |        |       |        |       | F24     | SNL  | JIFUND | Sch    | ool Nutr | ition DE-0 | 106  |       |
|     | <b>F9</b>  | CNV    | T0046  | DE-     | 0046 C     | onversi | on     |       |        |       | F25     | SOL  | JRCE   | Rev    | enue So  | ources     |      |       |
|     | F10        | CON    | TROL   | Con     | trol File  | •       |        |       |        |       | F26     | VEN  | IDOR   | Ven    | dor File |            |      |       |
|     | F11        | CTR    | L0396  | DE-     | 0396 C     | ontrol  |        |       |        |       | F27     | WX   | FER    | Win    | e Transf | er         |      |       |
|     | F12        | EXP    | ENSE   | Ехр     | ense (A    | /P)     |        |       |        |       |         |      |        |        |          |            |      |       |
|     | F13        | FACI   | LITY   | Fac     | ility File | •       |        |       |        |       |         |      |        |        |          |            |      |       |
|     | F14        | INVE   | ST     | Inve    | estment    | File    |        |       |        |       |         |      |        |        |          |            |      |       |
|     | F15        | JECO   | INTRL  | JE C    | Control    | File    |        |       |        |       |         |      |        |        |          |            |      |       |
|     |            |        |        |         |            |         |        |       |        |       |         |      |        |        |          |            |      |       |
|     |            |        |        |         |            |         |        |       |        |       |         |      |        |        |          |            |      |       |
|     |            |        |        |         |            |         |        |       |        |       |         |      |        |        |          |            |      |       |
|     |            |        |        |         |            |         |        |       |        |       |         |      |        |        |          |            |      |       |
|     |            |        |        |         |            |         |        |       |        |       |         |      |        |        |          |            |      |       |
|     |            |        |        |         |            |         |        |       |        |       |         |      |        |        |          |            |      |       |
|     |            |        |        |         |            |         |        |       |        |       |         |      |        |        |          |            |      |       |
|     |            |        | S      | elect   | File       | to R    | eorga  | nize, | F16    | to Ex | it      |      |        |        |          |            |      |       |
|     | <b>F</b> 1 | F2     | F3     | F4      | F5         | F6      | F7     | F8    | F9     | F10   | F11     | F12  | F13    | F14    | F15      |            | 13.0 | 4.00  |
| F16 | F17        | F18    | F19    | F20     | F21        | F22     | F23    | F24   | F25    | F26   | F27     |      |        |        |          |            |      |       |

The Payroll System File Reorganization screen (F2, F20) is shown below:

| 🔲 P | CG Dist=  | =8991 R | .el=13.0 | 04.00 1 | 12/17/   | /2013   | PCW 0     | 01 SV | C:\DEV | SYS C | :\SECON | D     | Ň    | WHITE |          |              | _ 8      | × |
|-----|-----------|---------|----------|---------|----------|---------|-----------|-------|--------|-------|---------|-------|------|-------|----------|--------------|----------|---|
|     |           |         |          |         |          |         | Pau       | r011  | Filo   | Roord |         | ion   |      |       |          |              | PAYREORG |   |
|     |           |         |          |         |          |         | Tay       |       | 1116   | neorg | an12a   |       |      |       |          |              |          |   |
|     | Fke       | y File  |          | Desc    | ripti    | ion     |           |       |        |       | Fkeg    | , Fil | e    | Des   | cript    | ion          |          |   |
|     | F1        | ANNU    | ITY      | Annui   | ty File  |         |           |       |        |       | _F17    | PAY   | 'S   | Pay   | Sched    | ules         |          |   |
|     | F2        | BENE    | DED      | State   | Health   | h Bene  | fits File |       |        |       | F18     | PDE   | DUCT | Pay   | roll Dec | luction File | •        |   |
|     | F3        | CHEK    | MSTR     | Check   | k Mast   | er      |           |       |        |       | F19     | PRE   | WOID | Pre   | vious P  | ay Voids     |          |   |
|     | F4        | DATE    | FL       | Date I  | File     |         |           |       |        |       | F20     | TAX   | ÆS   | Тах   | es/Con   | trol         |          |   |
|     | F5        | DDP     |          | Direct  | t Depo   | sits    |           |       |        |       |         |       |      |       |          |              |          |   |
|     | F6        | DEDS    |          | Deduc   | ction F  | ile     |           |       |        |       |         |       |      |       |          |              |          |   |
|     | _F7       | DESC    |          | Descr   | iption   | File    |           |       |        |       |         |       |      |       |          |              |          |   |
|     | F8        | DESC    | A        | Alpha   | Desci    | ription | File      |       |        |       |         |       |      |       |          |              |          |   |
|     | <u>F9</u> | DISTE   | RIB      | Payro   | ll Distr | ibutior | 1         |       |        |       |         |       |      |       |          |              |          |   |
|     | F10       | EMPC    | HG       | Emplo   | oyee C   | hange   | File      |       |        |       |         |       |      |       |          |              |          |   |
|     | F11       | GARV    | EN       | Garnis  | shmen    | t Vend  | or        |       |        |       |         |       |      |       |          |              |          |   |
|     | F12       | GROS    | SDAT     | Gross   | Data     | File    |           |       |        |       |         |       |      |       |          |              |          |   |
|     | F13       | HISTO   | JRY      | Histor  | y File   |         |           |       |        |       |         |       |      |       |          |              |          |   |
|     | F14       | MPAY    | ROLL     | Manua   | al Che   | cks     |           |       |        |       |         |       |      |       |          |              |          |   |
|     | F15       | PAYR    | OLL      | Payro   | II Masi  | ter     |           |       |        |       |         |       |      |       |          |              |          |   |
|     |           |         |          |         |          |         |           |       |        |       |         |       |      |       |          |              |          |   |
|     |           |         |          |         |          |         |           |       |        |       |         |       |      |       |          |              |          |   |
|     |           |         |          |         |          |         |           |       |        |       |         |       |      |       |          |              |          |   |
|     |           |         |          |         |          |         |           |       |        |       |         |       |      |       |          |              |          |   |
|     |           |         |          |         |          |         |           |       |        |       |         |       |      |       |          |              |          |   |
|     |           |         |          |         |          |         |           |       |        |       |         |       |      |       |          |              |          |   |
|     |           |         |          |         |          |         |           |       |        |       |         |       |      |       |          |              |          |   |
|     |           |         | Se       | lect    | File     | to R    | eorga     | nize, | , F16  | to Ex | it      |       |      |       | _        |              | 40 01 00 |   |
| - W | F1        | F2      | F3       | F4      | F5       | F6      | F7        | F8    | F9     | F10   | F11     | F12   | F13  | F14   | F15      |              | 13.04.00 |   |
| F16 | F17       | F18 F   | F19   I  | F20     |          |         |           |       |        |       |         |       |      |       |          |              |          |   |

Georgia Department of Education Dr. John D. Barge, State School Superintendent December 23, 2013 • 7:34 AM • Page 5 of 26 All Rights Reserved.

| 🗐 р   | CG Dist=   | 8991 R | el=13.04.0 | 0 12/17/   | 2013 PCW ( | 01 SV C:\DEVS | YS C:\SECO | IND   | WHITE |          |
|-------|------------|--------|------------|------------|------------|---------------|------------|-------|-------|----------|
| _     |            |        |            |            |            |               |            |       |       | PERREORG |
|       |            |        |            |            | Perso      | onnel File A  | leorganiz  | ation |       |          |
|       | Ekeu       | File   | De         | scrinti    | nn         |               |            |       |       |          |
|       | F1         | HBLAF  | 3 HF       | Leave of   | Absence    |               |            |       |       |          |
|       | F2         | LVAD   | / Le       | ave Adva   | nce        |               |            |       |       |          |
|       | <b>F</b> 3 | LVCLA  | SS Le      | ave Class  |            |               |            |       |       |          |
|       | F4         | LVHIS  | T Le       | ave Histor | у          |               |            |       |       |          |
|       | _F5        | LVSYS  | i Le       | ave Syste  | m          |               |            |       |       |          |
|       | F6         | PERS   | Pe         | rsonnel    |            |               |            |       |       |          |
|       |            |        |            |            |            |               |            |       |       |          |
|       |            |        |            |            |            |               |            |       |       |          |
|       |            |        |            |            |            |               |            |       |       |          |
|       |            |        |            |            |            |               |            |       |       |          |
|       |            |        |            |            |            |               |            |       |       |          |
|       |            |        |            |            |            |               |            |       |       |          |
|       |            |        |            |            |            |               |            |       |       |          |
|       |            |        |            |            |            |               |            |       |       |          |
|       |            |        |            |            |            |               |            |       |       |          |
|       |            |        |            |            |            |               |            |       |       |          |
|       |            |        |            |            |            |               |            |       |       |          |
|       |            |        |            |            |            |               |            |       |       |          |
|       |            |        |            |            |            |               |            |       |       |          |
|       |            |        |            |            |            |               |            |       |       |          |
|       |            |        | Selec      | t File     | to Reora:  | anize. F16 1  | n Exit     |       |       |          |
|       | F1         | F2   I | F3   F4    | F5         | F6         |               |            |       |       | 13.04.00 |
|       |            |        |            |            |            |               |            |       |       |          |
| F16 V |            |        |            |            |            |               |            |       |       | 1        |

The Personnel System File Reorganization screen (F3, F20) is shown below:

The *Certified/Classified Personnel Information System File Reorganization* screen (F4, F20) is shown below:

|     | PCG Dist=      | 8991               | Rel=1:                       | 3.04.00                   | 12/17                                | /2013                       | PCW 0       | 01 SV | C:\DEV | SYS C | :\SECO | ND  | Ň | VHITE |   | _ 8 ×    |
|-----|----------------|--------------------|------------------------------|---------------------------|--------------------------------------|-----------------------------|-------------|-------|--------|-------|--------|-----|---|-------|---|----------|
|     | Fkey           | Fil                | e                            | Des                       | cript                                | ion                         | C           | PI Fi | le Re. | organ | izati  | .on |   |       |   | CPIREORG |
|     | F2<br>F3<br>F4 | CPIX<br>DES<br>SAL | ILE<br>KREF<br>CTBL<br>SCHED | CPI<br>CPI<br>CPI<br>Sala | File<br>Cross I<br>Descri<br>ary Sch | Referer<br>ption T<br>edule | nce<br>able |       |        |       |        |     |   |       |   |          |
|     |                |                    |                              |                           |                                      |                             |             |       |        |       |        |     |   |       |   |          |
|     |                |                    |                              |                           |                                      |                             |             |       |        |       |        |     |   |       |   |          |
|     |                |                    |                              |                           |                                      |                             |             |       |        |       |        |     |   |       |   |          |
|     |                |                    |                              |                           |                                      |                             |             |       |        |       |        |     |   |       |   |          |
|     |                |                    | S                            | elect                     | ; File                               | to F                        | Reorga      | nize, | F16    | to Ex | it     | 1   | 1 |       | 1 |          |
|     | 🥙 F1           | F2                 | F3                           | F4                        |                                      |                             |             |       |        |       |        |     |   |       |   | 13.04.00 |
| F16 |                |                    |                              |                           |                                      |                             |             |       |        |       |        |     |   |       |   |          |

Georgia Department of Education Dr. John D. Barge, State School Superintendent December 23, 2013 • 7:34 AM • Page 6 of 26 All Rights Reserved.

## A2. Payroll System

#### A2.1. 2014 FICA Updates

The FICA tax parameters have been updated for calendar year 2014. This release <u>automatically</u> updates the FICA tax tables into PCGenesis.

The employ<u>ee</u> and employ<u>er</u> tax rates for social security remains unchanged at 6.2%. The social security wage base limit is \$117,000. The maximum employ<u>ee</u> and employ<u>er</u> OASDI deduction is \$7,254.00.

The Medicare tax rate is 1.45% each for the employee and employer, unchanged from 2013. There is no wage base limit for Medicare tax.

The employ<u>ee</u> Additional Medicare Tax rate remains unchanged at .9% of wages paid to an employee in excess of \$200,000. In addition to withholding Medicare tax at 1.45%, an Additional Medicare Tax of 0.9% must also be withheld on wages paid to an employee in excess of \$200,000 in a calendar year. Additional Medicare Tax is only imposed on the employ<u>ee</u>. There is no employer share of Additional Medicare Tax.

#### A2.2. 2014 Federal Income Tax Withholding Updates

The Federal withholding tax tables have been updated for calendar year 2014. Also, the Federal withholding tax exemption amount for 2014 has increased to \$3,950. This release <u>automatically</u> updates the Federal tax tables into PCGenesis.

#### A2.3. W-2 Electronic File Processing

The W-2 electronic file (W2REPORT) created in the *Print Employees' W-2s & Create File* (F2, F5, F4) procedure has been updated as described in the IRS publication *Specifications for Filing Forms W-2 Electronically (EFW2) for Tax Year 2013.* 

The following fields have been added to **RE** Record - Employer Record:

- Employer Contact Name (positions 222-248)
- Employer Contact Phone Number (positions 249-263)
- Employer Contact Phone Extension (positions 264-268)
- Employer Contact Fax Number (positions 269-278)
- Employer Contact E-Mail/Internet (positions 279-318)

Also, the *Print Employees' W-2s & Create File* (F2, F5, F4) procedure has been updated to allow the W-2 electronic file (W2REPORT) to be created <u>without</u> having to print W-2s. Now, users are presented with three choices: 1) Print forms <u>and</u> create electronic media, 2) Print forms only, or 3) Create electronic media only. This will allow users to create the W-2 electronic file without requiring that the W-2 forms be printed.

Georgia Department of Education Dr. John D. Barge, State School Superintendent December 23, 2013 • 7:34 AM • Page 7 of 26 All Rights Reserved. The following screen is displayed when the *Print Employees' W-2s & Create File* (F2, F5, F4) procedure is selected:

| 🔲 PCG Dist=8991 Rel=13.04.00 12/12/20 | 013 PCW 001 SV C:\DEVSYS C:\SECOND      | WHITE | _ B ×    |
|---------------------------------------|-----------------------------------------|-------|----------|
|                                       | Print W-2's and Create File             |       | ANN0004P |
|                                       |                                         |       |          |
|                                       |                                         |       |          |
| Select W-2 ontion:                    | Print forms and create electronic media |       |          |
| Select w 2 option.                    |                                         |       |          |
|                                       | O Print forms only                      |       |          |
|                                       | Create electronic media only            |       |          |
|                                       |                                         |       |          |
|                                       |                                         |       |          |
|                                       |                                         |       |          |
|                                       |                                         |       |          |
|                                       |                                         |       |          |
|                                       |                                         |       |          |
|                                       |                                         |       |          |
|                                       |                                         |       |          |
|                                       |                                         |       |          |
|                                       |                                         |       |          |
|                                       |                                         |       |          |
|                                       |                                         |       |          |
|                                       |                                         |       |          |
|                                       |                                         |       |          |
|                                       |                                         |       |          |
|                                       |                                         |       |          |
|                                       |                                         |       |          |
|                                       |                                         |       |          |
|                                       |                                         |       |          |
|                                       | ENTER = Continue, E16 = Exit Proor:     | am    | 13_04_00 |
|                                       | enter sonethic, no externogre           |       | 10.04.00 |
|                                       |                                         |       |          |

#### A2.4. Calendar Year 2013 (CY2013) W-2 Form Processing

Calendar year 2013 Internal Revenue Service (IRS) W-2 forms have not changed from 2012. The installation of Release 13.04.00 makes calendar year 2014 W-2 forms available for employees terminating and requesting W-2's for calendar year 2014.

Support is being added to allow printing of other health deductions on the W-2 form. The user will be able to enter up to ten deduction codes for other health deductions (Box 12 on the W-2 form, label 'DD'). The amounts for the other healthcare deductions will be added to the SHBP deduction amounts which PCGenesis automatically includes. Drop-down lookup options have been added for deduction code selections.

Box 12, label 'DD' reports major medical (SHBP deductions). Label 'DD' should also include other medical insurance amounts such as hospital indemnity or specified illness (e.g. cancer, heart, etc.). Optional costs to include in label 'DD' include dental or vision plans. The Cost of Employer-Sponsored Health Coverage should include both the employ<u>er</u> and employ<u>ee</u> paid portions of the cost, is informational only, and is NOT taxed.

| E PCG Dist=8991 Rel=13.04.00 12/12/2013 PCW 001 5V C:\DEV5Y5 C:\SECOND WHITE | <u>_ 8 ×</u>   |
|------------------------------------------------------------------------------|----------------|
| Print W-2's and Create File                                                  | W2EXT          |
|                                                                              |                |
| Enter W-2 year to be selected: <u>2013</u>                                   |                |
| If applicable, enter deduction code(s) for the following categories:         |                |
| Dependent Care Assistance: (Box 10)                                          |                |
| Roth IRAs to a 401(k): (Box 12, label 'AA')                                  |                |
| Roth IRAs to a 403(b): (Box 12, label 'BB')                                  |                |
| Roth IRAs to a 457(b): (Box 12, label 'EE')                                  |                |
| Other health deductions: (Box 1                                              | 2, label 'DD') |
|                                                                              |                |
|                                                                              |                |
|                                                                              |                |
|                                                                              |                |
|                                                                              |                |
|                                                                              |                |
|                                                                              |                |
| ENTER = Continue, F16 = Exit Program                                         | 13.03.01       |
|                                                                              |                |

#### A2.5. Add CPI Annual Work Days to Mass Update

A **Replace CPI Annual Work Days** option has been added to the *Mass Update Selected Employees' Field(s)* screen (F2, F13, F6, F5). The ability to mass update employees' information saves time when multiple updates are required. Now, PCGenesis users may elect to mass update employees' **CPI Annual Work Days** by specifying the old (current) annual days, and the new annual days.

#### A2.6. GHI Deduction Adjustments

PCGenesis will now process a GHI deduction <u>adjustment</u> even if the employee's **GHI Participation Switch** is set to 'N'. GHI adjustments should ALWAYS be allowed to process through payroll. Before, a fatal exception would be generated if a GHI deduction adjustment was entered for an employee whose **GHI Participation Switch** was set to 'N'. Now, the deduction adjustment will be processed with no errors.

> Georgia Department of Education Dr. John D. Barge, State School Superintendent December 23, 2013 • 7:34 AM • Page 9 of 26 All Rights Reserved.

#### A2.7. Allow Leave to be Posted on a Manual/Void Check Run

For systems with the *Enhanced Substitute Pay and Employee Leave System* enabled, PCGenesis has been updated so that employee leave can be posted during a Manual/Void Check Run Only. If the *Enhanced Substitute Pay and Employee Leave System* is enabled, the *Setup Manual/Void Check Run Only* screen (F2, F1, F2) provides an option to allow employee leave to be posted during the Manual/Void Check Run. At the end of the **Leave Plan Year**, there is the need to be able to enter leave before the next normal payroll run. This feature will allow users to post any outstanding leave taken by employees between the last normal payroll run of the leave plan year and the end of the plan year.

Before, if the leave cutoff date for the June payroll run was June 15<sup>th</sup>, and all leave taken through June 15<sup>th</sup> was posted in the June 30<sup>th</sup> payroll, users did not have a way to enter the leave taken between June 15<sup>th</sup> and June 30<sup>th</sup> into the leave system, before running the *Plan Year Rollover* and the *Leave Advance* processes. The option to post leave on a Manual/Void Check Run solves this problem. Even when there are no manual checks or voids which need to be entered, leave will still be posted as long as the user executes all of the steps required for a Manual/Void Check Run.

Setting the leave option to '**Y**' will allow employee leave to be entered into the *Enhanced Substitute Pay and Employee Leave System*, but will NOT allow substitute pay to be entered during the Manual/Void Check Run. Substitutes cannot be paid during a Manual/Void Check Run.

For systems with the *Enhanced Substitute Pay and Employee Leave System* enabled, the following screen will be displayed when setting up a **Manual/Void Check Run**:

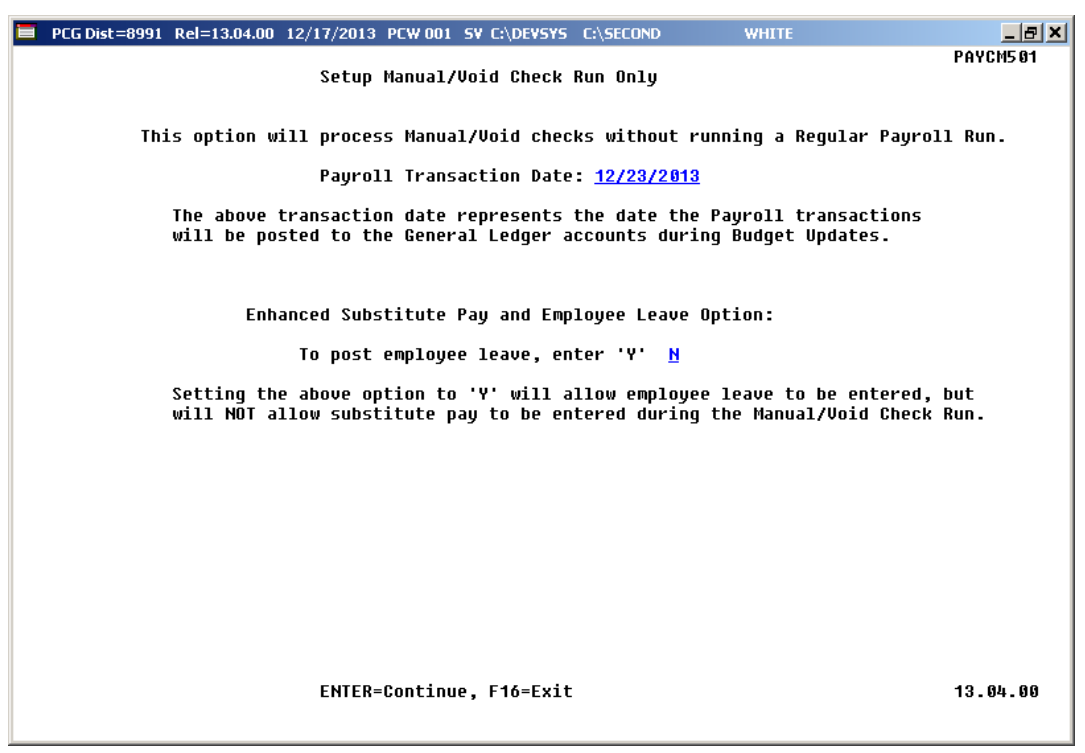

Georgia Department of Education Dr. John D. Barge, State School Superintendent December 23, 2013 • 7:34 AM • Page 10 of 26 All Rights Reserved.

For systems that do NOT have the *Enhanced Substitute Pay and Employee Leave System* enabled, the *Setup Manual/Void Check Run Only* screen will remain unchanged, as shown below:

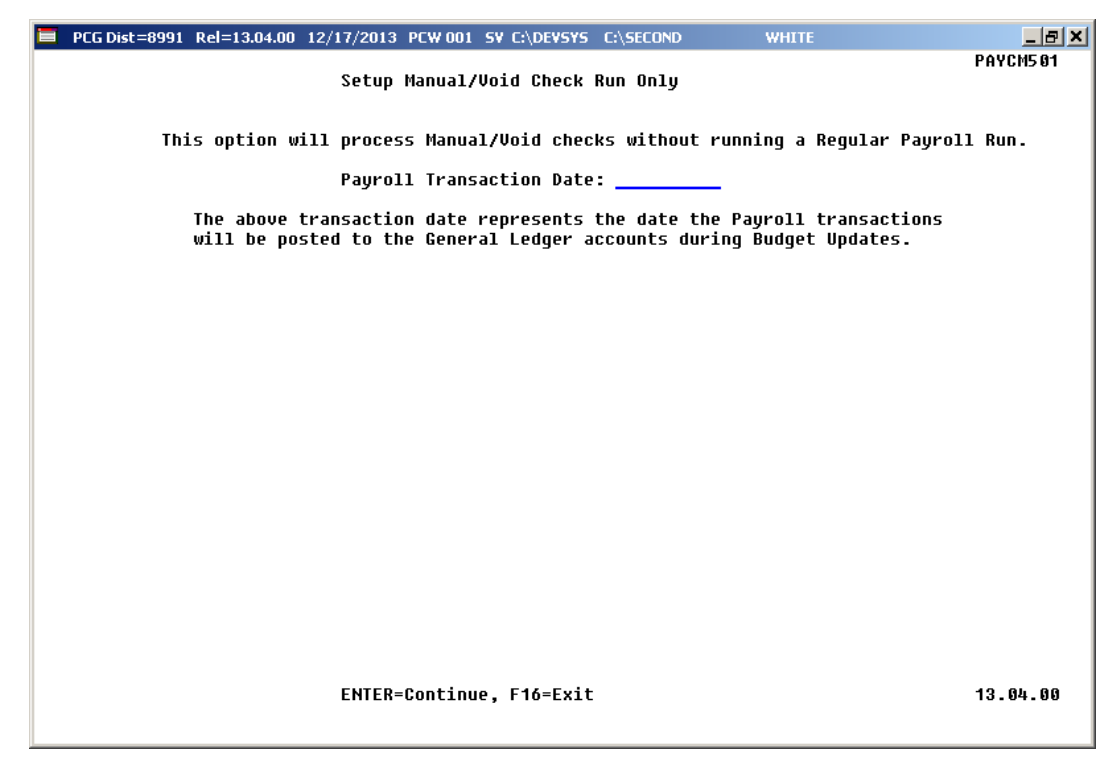

#### A2.8. Payroll Exceptions Report – Possible Contract Over-Payment Warning Message

The *Calculate Payroll & Print Exceptions* report (F2, F3, F2) has been updated. Before, the report would print a **Possible Contract Over-Payment** warning message when the employee's year-to-date contract accumulation exceeded the **Contract Amount** by even one penny. Now, if the contract accumulation exceeds the expected **Contract Amount** by one dollar or less, the warning message will <u>not</u> be displayed. Further, the **Possible Contract Over-Payment** warning message has been updated to indicate the amount of contract payment overage for the employee.

An example Payroll Exceptions Report is shown below:

| LOC       EMP #       CL       NAME         198       87774       07       RESDON, RISA       C       0.6       POSSIBLE CONTRACT OVER-PAYMENT BY THIS AMOUNT       19843.21         198       88121       07       CABON, POSFIRIO       C       0.6       POSSIBLE CONTRACT OVER-PAYMENT BY THIS AMOUNT       42.605.73         198       88127       20       ADZER, TA2       C       3.0       PRENOTE NOT YET RUN FOR EMPLOYEE | REPORT ID: PAYEXCEP<br>REPORT DATE: 12/17/2013 | CALC EXC | EPTIONS REGISTER FOR PAY 11/29/13                      | PAGE | 1 |
|----------------------------------------------------------------------------------------------------|------------------------------------------------|----------|--------------------------------------------------------|------|---|
| 198     87774     07     RE3DON, RI3A     C     0.6     POSSIBLE CONTRACT OVER-PAYMENT BY THIS AMOUNT     19843.21       198     88121     07     CABON, POSFIRIO     C     0.6     POSSIBLE CONTRACT OVER-PAYMENT BY THIS AMOUNT     42.609.73       198     88127     20     ADZER, TA2     C     3.0     PRENOTE NOT YET RUN FOR EMPLOYEE                                                                                         | LOC EMP # CL NAME                              |          |                                                        |      |   |
| 198 88121 07 CABON, POSFIRIO C 06 POSSIBLE CONTRACT OVER-PAYMENT BY THIS AMOUNT 42609.73<br>198 88127 20 AD2ER, TA2 C 30 PRENOTE NOT YET RUN FOR EMPLOYEE                                                                                                    | 198 87774 07 RE3DON, RI3A                      | C 06     | POSSIBLE CONTRACT OVER-PAYMENT BY THIS AMOUNT 19843.21 |      |   |
| 198 88127 20 AD2ER, TA2 C 30 PRENOTE NOT YET RUN FOR EMPLOYEE                                                                                                    | 198 88121 07 CABON, POSFIRIO                   | C 06     | POSSIBLE CONTRACT OVER-PAYMENT BY THIS AMOUNT 42609.73 |      |   |
|                                                                                                    | 198 88127 20 AD2ER, TA2                        | C 30     | PRENOTE NOT YET RUN FOR EMPLOYEE                       |      |   |

In order to determine the contract period, PCGenesis uses a field on the employee record called **Cycle**, highlighted below. If this field is **1**, the system uses the **YTD Contract Amount** on the *YTD/Fiscal* screen shown below. If this field is **2**, the system uses the **School Contract Amount** and if the field is **3**, the system uses the **Fiscal Contract Amount**. The system is checking each pay cycle to see if the **Current Contract Amount** (entered for each individual account line and highlighted below) plus the contents of the correct field on the *YTD/Fiscal* screen have exceeded the **Contract Amount** input at the bottom of the *Gross Data* screen. In order to compare the contract amounts based on a Fiscal Year, the **Cycle** field should be set to '**3**' for all employees.

| 🔲 PCG Dist=8991 Rel=13                                                                                                    | .04.00 12/                   | 17/2013        | PCW 00           | 1 57           | C:\DEV        | 5¥5 C        | SECO!       | ND             | 1            | VHITE  |                  |              | _ <u>-</u> ×   |
|----------------------------------------------------------------------------------------------------|------------------------------|----------------|------------------|----------------|---------------|--------------|-------------|----------------|--------------|--------|------------------|--------------|----------------|
| Status Active                                                                                                    |                              |                | Upda             | ate/[          | Displa        | y Gro        | ss Da       | ta             |              |        |                  |              | PAY07          |
| EmpNo 88711 AL2RED,                                                                                                    | JE2FREY                      |                |                  |                |               |              |             | Clas           | 5            | 7 CERT | IFIE             | D 10 MONT    | Н              |
| SSN 999-08-8711                                                                                                    | Loc 1                        | 109 Loc        | ation            | 000            | 109           |              |             | Job            | cd 10        | 8 GRAD | E 8              |              |                |
| Salary sched                                                                                                    | Ce                           | ert leu        | vel T5           | F              | Pay st        | ep L5        | St          | ate y          | rs <u>19</u> | Loc    | al y             | rs <u>17</u> |                |
| Work sched ID H                                                                                                    | ·s/Day _{                    | <u>3.000</u> I | )ays/We          | ek I           | 9 Hr          | s/Wee        | k <u>40</u> | 1 <u>.00</u> 1 | 3/14         | pay in | d                |              |                |
| Ann work days <u>0</u> D                                                                                                    | iys worke                    | ed VID         | 0.01             | <b>1</b> I N 3 | is per        | U.           | <u>00</u> D | ays d          | ocked        | YID    | 0.0              | U This p     | er <u>0.00</u> |
|                                                                                                    | to Daux                      | 1446           | Daug /           | lec            | Dog           | אכווי        | 0.00        | rtimo          | сит          | 9 Pa   |                  | Dau for      |                |
| Tupe Tupe Hrlu/D                                                                                                    | alu Rer                      | wlar           | Querti           | ime            | ney<br>G      | ulai<br>Kučč | 6006        | RUZZ           | Di           | st Rea | 9<br>5 Pe        | riod End     |                |
| 01. S 0010                                                                                                    | iry inc <u>i</u>             | Jarai          |                  |                | 3624          | .54          |             |                |              | Se neu |                  | 100 200      |                |
| 02. S 0011                                                                                                    |                              |                |                  |                | 181           | .25          |             |                |              |        |                  |              |                |
| 03. <u>S</u> 0010                                                                                                    |                              |                |                  |                | 9 06          | .13          |             |                |              |        |                  |              |                |
| 04. <u>S</u> <u>0011</u>                                                                                                    |                              |                |                  |                | 45            | .31          |             |                |              |        |                  |              |                |
| 05. <u>S</u> <u>0034</u>                                                                                                    |                              |                |                  |                | 33            | .33          |             |                |              |        |                  |              |                |
| 06                                                                                                    |                              |                |                  |                |               |              |             |                |              |        |                  |              |                |
|                                                                                                    |                              |                | - <b>.</b>       |                | 4790          | .56          |             | n              | <b>.</b>     | 0+     |                  | Sub          |                |
| Yr Fnd F Pr                                                                                                    | JM FNCT L                    | JDJCT H        | -CTU B           | наат           | C.T b         | ens G        | ross        | Pens           | ΗΜΤ          | UONTR  | act              | VISTRID      |                |
| ACCT 02 14 100 _ 10                                                                                                    | <u>) 1000  </u><br>)) 1000 - | <u>1000</u>    | 109 _            |                |               |              |             |                |              | 101    | <u>.54</u><br>95 | . <u> </u>   |                |
| ACCT 03 14 100 - 100 - | 11 1000 -                    | 1000           | 107 -            |                |               |              |             |                |              | 906    | 13               | <b>.</b>     |                |
| ACCT 04 14 100 21                                                                                                    | 13 1000 -                    | 1000           | 109              |                |               |              |             |                |              | 45     | .31              | · -          |                |
| ACCT 05 14 100 14                                                                                                    | 5 2400                       | 9100           | 109              |                |               |              |             |                |              | 33     | .33              | -            |                |
| ACCT 06 00                                                                                                    |                              |                |                  |                |               |              |             |                |              |        |                  |              |                |
|                                                                                                    |                              |                |                  |                |               |              |             |                |              | 4790   | .56              | _            |                |
|                                                                                                    |                              |                |                  |                |               |              |             |                |              |        |                  |              |                |
| TRS & ERS Pens Gros                                                                                                    | ; Adj                        | 0              |                  |                | 71.07 7       | •            | -           |                |              | Tot    | al g             | ross 47      | 90.56          |
| Amt/% .0400                                                                                                    |                              | Chata          | аст ам<br>7      |                | <u>/480./</u> | 3 U          | ycle        | gross          | 479          | 0.56   |                  | Cycle 3      | Fis Yr         |
| Pay Scn. # 12<br>Dopc orde 0 TDS                                                                                                    | п,                           | State          | saları<br>saları | <u> </u>       | 4308.0        |              | cal s       | ary            | 27           | 18.41  |                  | Utner        | 400.00         |
| Pens cuitch $V$                                                                                                    | TD(                          | : corui        | ico ind          | 1              |               |              |             | HILL/ &        |              | .0000  | Dυ               | contmo 10    |                |
| Tens Switch I                                                                                                    | in,                          | S SELVI        | LUE IN           | · -            |               |              |             |                |              |        | ••               |              | 1              |
|                                                                                                    |                              |                |                  |                |               |              |             |                |              |        |                  |              |                |
| ENTER _ F ▶ Å E2 ◀ Å E2 ∰                                                                                                    | F46A F56V                    |                | F7 IT            | F. 月           | 5.66°         | E10 T        | Ett 🕨       | F12            |              | E      | Q.               |              | 13.03.01       |
|                                                                                                    |                              | Per            | Ded              | Gre            | W/H           | l v          | Ytd         | Help           | ٨di          | FICA   | Gar              |              |                |
| F16 F17 F18                                                                                                    |                              | 1.01           | 000              | 1110           |               |              | 1.0         | noib           | лч           | . 104  | aar              |              |                |

Georgia Department of Education Dr. John D. Barge, State School Superintendent December 23, 2013 • 7:34 AM • Page 12 of 26 All Rights Reserved.

| <b>—</b> 1   | PCG Dist=8991                                                               | Rel=13.04.00         | 12/17/2013 PC                     | W 001 SV C:\[                                  | DEVSYS C:\SECO              | IND N        | VHITE                | _ 8 ×               |
|--------------|-----------------------------------------------------------------------------|----------------------|-----------------------------------|------------------------------------------------|-----------------------------|--------------|----------------------|---------------------|
| Stat<br>YTD/ | us Active<br>Fiscal Upda                                                    | te - Employ          | Update/D<br>ee: 88711 A<br>* INST | 'isplay YTD/<br>L2RED, JE2F<br>RUCTIONAL →     | 'Fiscal Data<br>'REY<br>*   | La           | c 0109               | ΡΑΥΥΤΟ              |
| YTD<br>Adj   | Reg-Hrs<br><u>.00</u>                                                       | Ovt-Hrs              | Reg-Amt<br>47229.12               | Ovt-Amt                                        | OASDI                       | HI<br>600.02 | Retire<br>2920.18    | Net Pay<br>31312.27 |
| YTD<br>Adj   | Deduct 01<br>1403.92                                                        | Deduct 03<br>3307.66 | Deduct 04<br>1694.03              | Deduct 09<br>3699.84                           | Deduct 10<br>16.70          | Deduct 12    | Deduct 15<br>2000.00 | Deduct 17<br>35.00  |
| YTD<br>Adj   | Deduct 19<br>156.50                                                         | Deduct 26<br>43.00   | Deduct 32<br>50.00                | Deduct                                         | Deduct                      | Deduct       | Deduct               | Deduct              |
| YTD<br>Adj   | Deduct                                                                      | Deduct               | Deduct                            | Deduct                                         | Deduct                      | Deduct       | Deduct               | Deduct              |
| YTD<br>Adj   | Deduct                                                                      | Deduct               | Deduct                            | Deduct                                         | Deduct                      | Deduct       | Deduct               | Deduct              |
| YTD<br>Adj   | Deduct                                                                      | Deduct               | Deduct                            | Deduct                                         | Deduct                      | Deduct       | Deduct               | Deduct              |
| Fisc<br>Adj  | Contract<br>18885.12                                                        | Sch<br>Adj           | Contr<br>1001 74709               | act<br>.12                                     | Contra<br>YTD 46797.<br>Adj | ct<br>12     |                      |                     |
|              | ′ <sub>F1</sub> ►≵ <sub>F2</sub> ◀≵<br>」 <sub>F17</sub> ⊟⊋ <sub>F18</sub> ⊕ | F3 🖨 F4 🖾 F          | Per D                             | 🗊 <sub>F®</sub> 🖬 <sub>F9</sub> 6<br>ed Grs W/ | 87 F10 ₹ F11 €<br>H Ly Ytd  | F12 Adj      | FIEA Gar             | 13.03.00            |

#### A2.9. Allow Annuity Companies to use 5 and 6 Digit Vendor Codes

A problem has been corrected with the *Maintain Annuity Records* (F2, F9, F11) procedure. Before, if the user entered a **Vendor Number** with more than four digits, the leading digits were lost. Now, five and six digit **Vendor Numbers** are handled correctly.

#### A2.10. Payroll Exceptions Report

A problem has been corrected with the *Payroll Exceptions* report (F2, F3, F2). Before, the program would abend with a subscript out of range error when attempting to process an employee with exactly 40 gross data lines. This problem has been corrected.

#### A2.11. Calculate and Display an Employee's Pay

A problem has been corrected with the *Calculate and Display an Employee's Pay* function (F2, F2, F14). Before, the function would <u>double</u> the pension and FICA gross and deduction amounts if the *Calculate and Display* was processed <u>after</u> the *Calculate Payroll and Update YTD* function (F2, F3, F4) was processed, but <u>before</u> the next payroll cycle had been set up. This problem has been corrected.

Georgia Department of Education Dr. John D. Barge, State School Superintendent December 23, 2013 • 7:34 AM • Page 13 of 26 All Rights Reserved.

## **A3. Financial Accounting and Reporting (FAR) System** A3.1. 1099-MISC - New Amount Code 9 for Foreign Tax

The following changes have been made in the *Create 1099 Export File* (F1, F12, F10, F11) procedure as described in *Publication 1220 for 2013, Specifications for Filing Forms 1099 Electronically*:

• Foreign tax paid has been added to the Payer "A" Record, field position 28-43, Amount Code "9".

Amount Indicator "9", foreign tax paid, has been added to the *Display/Update 1099 System Control Data* screen (F1, F12, F10, F13). Also, Amount Indicator "9" is now a valid entry when entering claims or journal vouchers.

The 2013 1099-MISC form has been updated with Box 11 for Foreign Tax Paid. Amounts flagged with **Amount Indicator "9**" on claims and journal vouchers will print in Box 11 on the 1099-MISC form.

#### A3.2. Export Budget Chart of Accounts

New options have been added to the *Budget Chart of Accounts* (F1, F1, F3) procedure when creating an export file. Now, when the user selects the radio button to the left of *Export for New Fiscal Year Budget Load*, three options are presented to the user: 1) All, 2) Salary/Benefits Only, or 3) Exclude Salary/Benefits. When 'All' is selected, all budget accounts are included in the budget export file. When 'Salary/Benefits Only' is selected, only salary and benefit budget accounts are included in the export file. When 'Exclude Salary/Benefits' is selected, all budget accounts are included in the export file. When 'Exclude Salary/Benefits' is selected, all budget accounts are included in the export file. When 'Exclude Salary/Benefits' is selected, all budget accounts are included in the export file. When 'Exclude Salary/Benefits' is selected, all budget accounts are included in the export file. When 'Exclude Salary/Benefits' is selected, all budget accounts.

The screen below shows the new radio button options when the *Export for New Fiscal Year Budget Load* radio button is selected:

|      | PCG Dist=  | -8991          | Rel=1            | 3.04.00        | 12/17                  | /2013            | PCW 00                | )1 9      | 5V C:\DEV9              | 5 <b>45</b> C    | :\SECO              | ND             | 1             | HITE  |   | _ 8 ×      |
|------|------------|----------------|------------------|----------------|------------------------|------------------|-----------------------|-----------|-------------------------|------------------|---------------------|----------------|---------------|-------|---|------------|
|      |            |                |                  |                |                        |                  | Bud                   | get       | Chart (                 | of Ac            | count               | s              |               |       |   | ACCT 05 00 |
|      |            |                |                  | Enter          | · acco                 | untir            | ng per:               | iod       | to be j                 | print            | ed:                 |                |               |       |   |            |
|      |            |                |                  |                | Begi<br>E              | .nning<br>Inding | g date<br>g date      | _         |                         | _                |                     |                |               |       |   |            |
|      | * Any<br>* | accou<br>To al | ints v<br>.lov ( | /hich<br>LOSED | are A<br>) acco        | CTIVE            | -<br>E durin<br>to be | ng<br>pr: | the abov<br>inted. (    | ve da<br>enter   | tes w<br>a'C        | ill b<br>' her | e pri<br>e: * | nted. | ¥ |            |
|      | Enter a    | an 'X          | ' nex            | t to           | any o                  | of the<br>chart  | e follo<br>t of a     | owi       | ng item<br>unts:        | s to             | be pr               | inted          | l on t        | he    |   |            |
|      |            |                |                  |                | Origi<br>Curr<br>Curre | nal t<br>ent t   | budget<br>budget      | _         |                         |                  |                     |                |               |       |   |            |
|      | Print      | t eac          | h fur            | nd on          | a sep                  | arate            | e page                | Y Y       | (Y/N)                   |                  |                     |                |               |       |   |            |
|      | Creat      | e EXP          | ORT f            | ile t          | :o loa                 | nd in            | Excel                 | : 0       | )<br>None<br>) Export C | urrent           | Fiscal              | Year           |               |       |   |            |
|      |            |                |                  |                |                        |                  |                       | 0         | Export fo               | or New           | Fiscal              | Year B         | UDGET         |       |   |            |
|      |            |                |                  |                |                        |                  |                       |           | O Sala<br>O Excl        | ry/Bei<br>ude Sa | nefits O<br>alary/B | nly<br>enefits |               |       |   |            |
|      |            |                |                  |                |                        |                  |                       |           |                         |                  |                     |                |               |       |   |            |
| E    | NTER = (   | Conti          | .nue,            | F16 =          | Exit                   | :                |                       |           |                         |                  |                     |                |               |       |   |            |
| ENTE | V          |                |                  |                |                        |                  |                       |           |                         | F10              |                     |                |               |       |   | 13.04.00   |
| F16  |            |                |                  |                |                        |                  |                       |           |                         |                  |                     |                |               |       |   |            |

### A4. Personnel System

## A4.1. Leave Advance for New Enhanced Substitute Pay and Employee Leave System

An enhancement has been made to the *Advance Leave* procedure (F3, F4, F2, F10) to make it easier to identify which employees are not getting a leave advance because their **Override accrue** switch is set to '**Y**' on the *Display/Update Personnel Data* screen. Now, if an employee does NOT get a leave advance because the **Override accrue** switch is set to '**Y**', the message "*No advance – Override Accrue Switch = 'Y'*" will print on the advance report for the employee. This will make it easier to identify employees who have the **Override accrue** switch set to '**Y**'.

| REPO<br>REPORT<br>ADVANCE<br>ADVA | RT ID: LVU0300<br>DATE: 12/17/2013 14:38:07<br>FORMULA: Contract months<br>NCE DATE: 07/01/2014 | LEN   | IGTH OF      | LEAVE ADV<br>A1:<br>SERVICE B<br>TR | ANCE FOR:<br>PAID SIC<br>ASED ON: 1<br>IAL MODE | MONTH 07 YEAR<br>K<br>Not applicable | 2014                | PLAN<br>ADVANCE SCHE<br>ADVANCE U | PAGE<br>YEAR: 2014<br>DULE: Annus<br>NITS: DAYS | 1<br>illy |
|-----------------------------------|-------------------------------------------------------------------------------------------------|-------|--------------|-------------------------------------|-------------------------------------------------|--------------------------------------|---------------------|-----------------------------------|-------------------------------------------------|-----------|
| EMPNO                             | NAME                                                                                            | CLASS | PLAN<br>YEAR | HRS/DAY                             | CONTMO/<br>SRVC MO                              | BASED ON DATE                        | ORIGINAL<br>BALANCE | ADVANCED<br>TIME                  | NEW<br>BALANCE                                  | CREDITS   |
| 088423                            | AL2NZO, MA2YBELLE                                                                               | 21    | 2014         | 8.000                               | 010                                             |                                      | 83.7500             | 12.5000                           | 96.2500                                         |           |
| 088711                            | AL2RED, JE2FREY                                                                                 | 07    | 2014         | 8.000                               | NO ADVI                                         | ANCE - OVERRIDE                      | ACCRUE SWITC        | :Н = 'Ү'                          |                                                 |           |
| 088072                            | AN9REW, JE9LENE                                                                                 | 17    | 2014         | 5.000                               | 009                                             |                                      | 28.7500             | 11.2500                           | 40.0000                                         |           |
| 088623                            | AR2GON, WA2D                                                                                    | 21    | 2014         | 8.000                               | 010                                             |                                      | 40.2500             | 12.5000                           | 52.7500                                         |           |

# Section B: Installation Instructions for Release 13.04.00 Software

#### B1. Perform a PCGenesis Full Backup

When the prior evening's backup was successful, and when installing *Release 13.04.00* before performing any work in PCGenesis for the day, proceed to *B2. Install PCGenesis Release*. In addition to its current labeling, also label the prior evening's backup CD/DVD/tape as **"Data Backup Prior to Release 13.04.00**". Continue to use the backup CD/DVD/tape in the normal backup rotation.

| Step | Action                                                                                                    |
|------|----------------------------------------------------------------------------------------------------|
| 1    | Verify all users are logged out of PCGenesis.                                                                                   |
| 2    | Close Uspool at the server.                                                                                                    |
| 3    | Perform a PCG Full Backup to CD or DVD or Tape.                                                                                 |
| 4    | When the PCGenesis backup completes, label the backup CD or DVD or tape <b>"Full System Backup Prior to Release 13.04.00</b> ". |
| 5    | Proceed to B2. Install PCGenesis Release 13.04.00.                                                                              |

## **B2. Install PCGenesis Release 13.04.00**

#### FROM THE PCGENESIS SERVER

| Step | Action                                                                                                    |  |  |
|------|----------------------------------------------------------------------------------------------------|--|--|
| 1    | Verify all users are logged out of PCGenesis.                                                                                                   |  |  |
| 2    | Open Windows® Explorer.                                                                                                    |  |  |
| 3    | Navigate to the K:\INSTAL directory.                                                                                                    |  |  |
| 4    | Verify PCGUNZIP.EXE, RELINSTL.BAT, and INSTLPCG display.                                                                                        |  |  |
|      | If PCGUNZIP.EXE and RELINSTL.BAT and INSTLPCG do not display, return to the MyGaDOE Web portal, and detach the files from the Web portal again. |  |  |
| 5    | Double-click <b>RELINSTL.BAT</b> to perform the installation.                                                                                   |  |  |
|      | A status screen will display showing the release steps as they are completed.                                                                   |  |  |

A screen will display showing the progress of the installation:

| PCG Dist=8991 Current Release 11.nn.nn @ 11/17/2011 SV 8991 K:                                                                                                    | SECORD                                          | _8 ×     |
|----------------------------------------------------------------------------------------------------|-------------------------------------------------|----------|
| Install PCGenesis Re<br>13.nn.nn                                                                                                    | elease                                          | Inst1PCG |
| Installation Action<br>PCGOS<br>PCGIYPE                                                                                                    | Status<br><br>2K 2083<br>SU                     |          |
| Check P       WinZip Self-Extractor - PCGUNZIP.exe         Check P       To unzip all files in PCGUNZIP.exe to the specifie folder press the Unzip button.         PCGUnzi       Unzip to folder.         Copy Fi       KNNSTAL         Convers       Finish | ed Unep<br>Bun WinZip<br>Close<br>About<br>Help |          |
| Unapping TAXES XFD                                                                                                    |                                                 |          |
| Installation in Process                                                                                                    |                                                 | 13.nn.nn |

Georgia Department of Education Dr. John D. Barge, State School Superintendent December 23, 2013 • 7:34 AM • Page 18 of 26 All Rights Reserved.

| PCG Dist=8991 Current Release 11.nn.nn 0 11/17/2011 | SV 8991 K:/SECOND       | _ð×<br>Inst1PCG |
|-----------------------------------------------------|-------------------------|-----------------|
|                                                     | 13.nn.nn                |                 |
| Installation Action                                 | Status                  |                 |
| PCGOS                                               | 2K 2003                 |                 |
| PCGTVPE                                             | UZ                      |                 |
| Check Previous Install                              | Continue Installation   |                 |
| PCGenesis Status                                    | No Active User          |                 |
| PCGUnzip                                            | Files Unzipped          |                 |
| Copy Files                                          | Files Copied            |                 |
| Conversion                                          | Conversion Completed    |                 |
| Finish Installation                                 | Installation Successful |                 |
|                                                     |                         |                 |
|                                                     |                         |                 |
| _ Any Key to Continue                               |                         | 13.nn.nn        |

For PCGenesis *Release 13.04.00* successful installations, the following message displays:

| Step | Action                                                                                                 |
|------|----------------------------------------------------------------------------------------------------|
| 6    | Select Enter to close the window.                                                                      |
| 7    | If the installation was successful: Proceed to B3. Verify Release 13.04.00 Was Successfully Installed. |
|      | If the installtion was unsuccessful: Proceed to Step 8.                                                |

A problem message displays if an error occurred:

| PCG Dist=8991 | Current Release 11.nn.nn 0 11/17/2011 | SV 8991 K:/SECOND         | _181×1   |
|---------------|---------------------------------------|---------------------------|----------|
|               | Install                               | PCGenesis Release         | Inst1PC6 |
|               |                                       | 42                        |          |
|               |                                       | 13.10.10                  |          |
|               | Toologia and a                        | Shahua.                   |          |
|               |                                       |                           |          |
|               | PCGOS                                 | 2K 2003                   |          |
|               | PCGTYPE                               | U2                        |          |
|               | Check Previous Install                | Continue Installation     |          |
|               | PCGenesis Status                      | No Active User            |          |
|               | PCGUnzip                              | Problem with PCGUNZIP.EXE |          |
|               | Copy Files                            |                           |          |
|               | Conversion                            |                           |          |
|               | Finish Installation                   |                           |          |
|               |                                       |                           |          |
|               |                                       |                           |          |
| Problem w     | ith UNZIP Processit Ca                | 11 Help Desk              |          |
| Installati    | lan in Bussess                        |                           |          |
| Installat     | LON IN PROCESS                        |                           | 13.nn.nn |
|               |                                       |                           |          |

| Step | Action                                                                                                    |
|------|----------------------------------------------------------------------------------------------------|
| 8    | Select <b>F16</b> to close the window.                                                                                                    |
| 9    | Return to the MyGaDOE Web portal, and detach the files again.                                                                                                    |
| 10   | Contact the Technology Management Customer Support Center for additional assistance if needed. A description of the error will display with instructions to call the Help Desk. |

A warning message will display if the release installation is repeated:

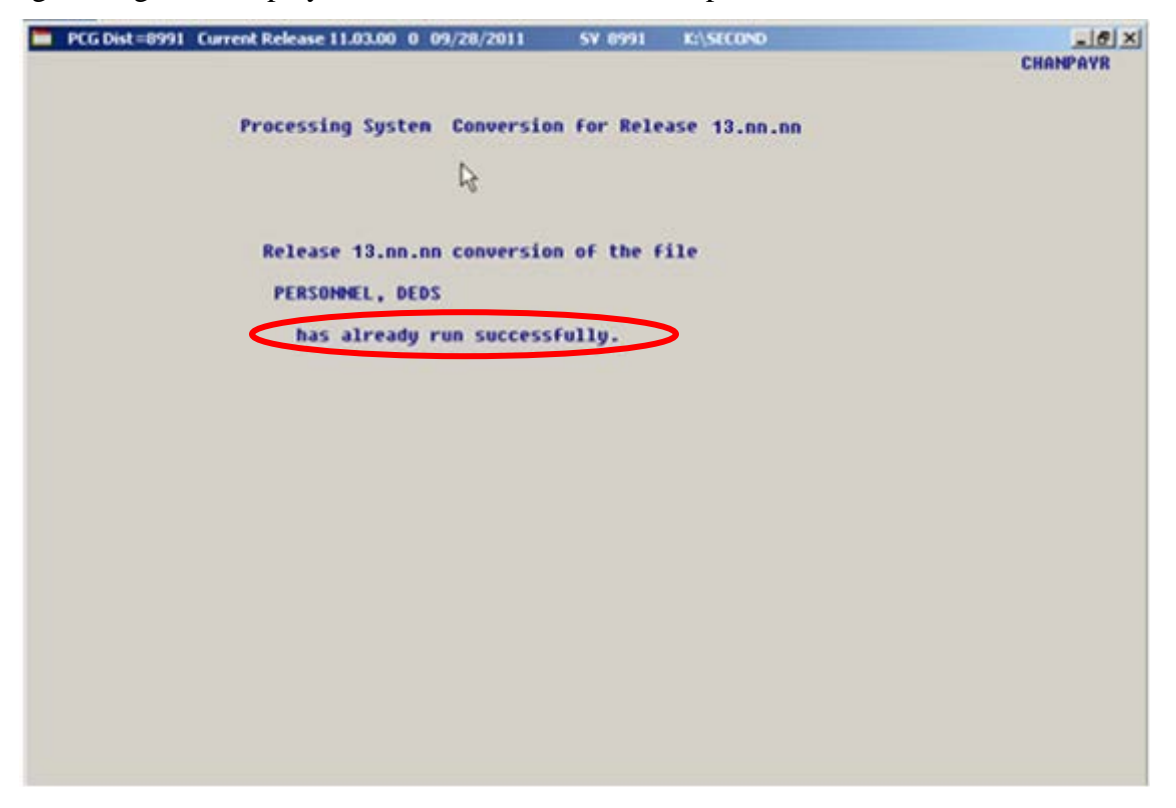

A warning message will display if the release installation is repeated, but in this case, the installation is considered successful. In this instance, select any key to continue:

|   | PCG Dist=8991 | Current Release 11.nn.nn 0 11/17/2011 | SV 8991     | K:\SECOND               | _ 8 ×    |
|---|---------------|---------------------------------------|-------------|-------------------------|----------|
|   |               | Instal                                | 1 PCGenesis | Release                 | Inst1PCG |
|   |               |                                       | 13.nn.nn    |                         |          |
|   |               | Installation Action                   |             | Status                  |          |
|   |               | PCGOS                                 |             | 2K 2003                 |          |
|   |               | PCGTYPE                               |             | SU                      |          |
|   |               | Check Previous Install                |             | Continue Installation   |          |
|   |               | PCGenesis Status                      |             | No Active User          |          |
|   |               | PCGUnzip                              |             | Files Unzipped          |          |
|   |               | Copy Files                            |             | Files Copied            |          |
|   |               | Conversion                            |             | Conversion Completed    |          |
|   |               | Finish Installation                   |             | Installation Successful | >        |
|   |               |                                       |             |                         |          |
| < | Release Ta    | able Already Updated                  |             |                         |          |
| - | Any Key to    | o Continue                            |             |                         | 13.nn.nn |

Georgia Department of Education Dr. John D. Barge, State School Superintendent December 23, 2013 • 7:34 AM • Page 21 of 26 All Rights Reserved.

| Step | Action                                                             |
|------|--------------------------------------------------------------------|
| 11   | Proceed to B3. Verify Release 13.04.00 Was Successfully Installed. |

Georgia Department of Education Dr. John D. Barge, State School Superintendent December 23, 2013 • 7:34 AM • Page 22 of 26 All Rights Reserved.

## **B3.** Verify Release 13.04.00 Was Successfully Installed

| Step | Action                                                                                                 |
|------|----------------------------------------------------------------------------------------------------|
| 1    | Log into PCGenesis.                                                                                    |
| 2    | From the <i>Business Applications Master Menu</i> , select <b>30</b> ( <b>F30</b> - System Utilities). |
| 3    | From the System Utilities Menu, select <b>17</b> (F17 - Display Current Release Number).               |

#### The following screen displays:

| 📕 PCG Dist=8991 Rel=13.04.00 12/12/2013 | PCW 001 SV C:\DEVSYS     | C:\SECOND WHI                         | TE _ 🔤 🗙 |
|-----------------------------------------|--------------------------|---------------------------------------|----------|
|                                         |                          |                                       | DEFNRELM |
| The Following D                         | .O.E. Releases Have      | Been Successfullu                     | Loaded : |
|                                         |                          | , , , , , , , , , , , , , , , , , , , |          |
| DOE 11.01.00                            | 03/31/2011               |                                       |          |
| DOE 11.02.00                            | 05/31/2011               |                                       |          |
| DOE 11.02.01                            | 07/14/2011               |                                       |          |
| DUE 11.03.00                            | 09/30/2011               |                                       |          |
| DUE 11.03.01                            | 11/29/2011               |                                       |          |
| DUE 11.04.00                            | 12/28/2011               |                                       |          |
| DUE 11.04.01                            | 01/25/2012               |                                       |          |
| DUE 12.01.00<br>DUE 12.02.00            | 03/30/2012<br>06/29/2012 |                                       |          |
| DOE 12.02.00<br>DOE 12.03.00            | 00/20/2012               |                                       |          |
| DOE 12.00.00                            | 11/28/2012               |                                       |          |
| DOE 12.04.00                            | 12/19/2012               |                                       |          |
| DOE 12.04.01                            | 01/16/2013               |                                       |          |
| DOE 13.01.00                            | 03/27/2013               |                                       |          |
| DOE 13.01.01                            | 04/24/2013               |                                       |          |
| DOE 13.02.00                            | 06/26/2013               |                                       |          |
| DOE 13.03.00                            | 09/30/2013               |                                       |          |
| DOE 10.03.01                            | 11/27/2013               |                                       |          |
| DOE 13.04.00                            | 12/30/2013               |                                       |          |
|                                         |                          |                                       |          |
|                                         |                          |                                       |          |
|                                         |                          |                                       |          |
|                                         |                          |                                       |          |
|                                         |                          |                                       |          |
|                                         |                          |                                       |          |
|                                         |                          |                                       |          |
| Pro                                     | ess (ENTER) or E16       | to Fxit                               |          |
|                                         |                          | CO LAIC                               | 12.03.00 |
|                                         |                          |                                       | 12100100 |
|                                         |                          |                                       |          |
|                                         |                          |                                       |          |
| Action                                  |                          |                                       |          |

| Step | Action                                                                                                    |
|------|----------------------------------------------------------------------------------------------------|
| 4    | Verify Release 13.04.00 displays.                                                                                                    |
|      | The number of releases and the release installation date displayed may not correspond with the preceding screenshot example. This is acceptable as long as <b>DOE 13.04.00</b> displays. If Release 13.04.00 does not display, contact the Technology Management Customer Support Center for assistance. |
| 5    | Select Enter.                                                                                                    |
| 6    | Log off the PCGenesis server.                                                                                                    |
| 7    | Verify users remain logged out of PCGenesis.                                                                                                    |

Georgia Department of Education Dr. John D. Barge, State School Superintendent December 23, 2013 • 7:34 AM • Page 23 of 26 All Rights Reserved.

# **B4.** Perform a PCGenesis Full Backup after Release 13.04.00 is Installed

| Step | Action                                                                                                    |
|------|----------------------------------------------------------------------------------------------------|
| 1    | Verify all users are logged out of PCGenesis.                                                                                |
| 2    | Close Uspool at the server.                                                                                                  |
| 3    | Perform a PCG Full Backup to CD or DVD or Tape.                                                                              |
| 4    | When the PCGenesis backup completes, label the backup CD or DVD or tape <b>"Full System Backup After Release 13.04.00</b> ". |

Georgia Department of Education Dr. John D. Barge, State School Superintendent December 23, 2013 • 7:34 AM • Page 24 of 26 All Rights Reserved.

## Section C: After PCGenesis Release 13.04.00 Has Been Installed

#### **C1.** Calendar Year 2013 Year-End Closing Procedures Checklist

|                                                                                                    | Contact the Technology Management Customer Support Center for assistance as needed.          |                                                                                                    |  |  |
|----------------------------------------------------------------------------------------------------|----------------------------------------------------------------------------------------------|----------------------------------------------------------------------------------------------------|--|--|
| Refer to the indicated Financial Accounting and Reporting (FAR) and Payroll System Operations Guide topics as needed.                                                    |                                                                                              |                                                                                                    |  |  |
| $\checkmark$                                                                                                    | Step                                                                                         | Action                                                                                                    |  |  |
| AFTER the last Calendar Year 2013 payroll. BEFORE the first Calendar Year 2014 payroll.                                                                                  |                                                                                              |                                                                                                    |  |  |
| PAYROLL: Section I: Special Functions, Topic 1: Pay Schedule Processing, Procedure A: Add a New Pay<br>Schedule                                                          |                                                                                              |                                                                                                    |  |  |
|                                                                                                    | 1                                                                                            | Set up the Pay Schedules for the new calendar year.                                                                |  |  |
|                                                                                                    |                                                                                              | <u>Do not set up for payroll before performing this procedure.</u>                                                 |  |  |
| PAYROLL: Section I: Special Functions, Topic 3: Tax Tables/Withholding/Control Information Processing,<br>Procedure B: Display/Update Payroll Identification Record      |                                                                                              |                                                                                                    |  |  |
|                                                                                                    | 2                                                                                            | Change the payroll year in the Payroll Identification record.                                                      |  |  |
|                                                                                                    |                                                                                              | <u>Do not set up for payroll before performing this procedure.</u>                                                 |  |  |
| PAYROLL: Section I: Special Functions, Topic 3: Tax Tables/Withholding/Control Information Processing,<br>Procedure A: Display/Update the Payroll Tax and Pension Tables |                                                                                              |                                                                                                    |  |  |
|                                                                                                    | 3                                                                                            | Where appropriate, update the Federal Income Tax (FIT) Tables.                                                     |  |  |
|                                                                                                    | 4                                                                                            | Where appropriate, update the FICA/Medicare (OASDI) Tax Table.                                                     |  |  |
|                                                                                                    | 5                                                                                            | Where appropriate, update the Employee's Retirement System (ERS) Table is correct.                                 |  |  |
|                                                                                                    | 6                                                                                            | Where appropriate, update Public School Employees Retirement System (PSERS)/Teacher Retirement System (TRS) Table. |  |  |
|                                                                                                    | 7                                                                                            | Where appropriate, update the Group Health Insurance (GHI) Table.                                                  |  |  |
|                                                                                                    | 8                                                                                            | Where appropriate, update the State Income Tax (SIT) Table.                                                        |  |  |
|                                                                                                    | 9                                                                                            | Where appropriate, update the Advance Earned Income Credit (AEIC) Payment Tax Tables.                              |  |  |
|                                                                                                    | PAYROLL: Section I: Special Functions, Topic 5: Reset/Recalculate Payroll Amounts Processing |                                                                                                    |  |  |
|                                                                                                    | 10                                                                                           | Reset Employee Calendar Year-to-Date Amounts to Zero (0).                                                          |  |  |

| PAYROLL: Section D: Monthly/Quarterly/Annual/Fiscal Report Processing, Topic 3: Processing Annual<br>Reports - W-2 Statement Processing |    |                                                       |  |  |
|----------------------------------------------------------------------------------------------------|----|-------------------------------------------------------|--|--|
|                                                                                                    | 11 | Process calendar year 2013 W-2 Statements.            |  |  |
| FAR: Section M: Calendar and Fiscal Year-End Processing, Topic 1: Processing 1099 Vendor Information.                                   |    |                                                       |  |  |
|                                                                                                    | 12 | Process calendar year 2013 Form 1099-MISC Statements. |  |  |

Georgia Department of Education Dr. John D. Barge, State School Superintendent December 23, 2013 • 7:34 AM • Page 26 of 26 All Rights Reserved.